Thomas P. DiNapoli, State Comptroller

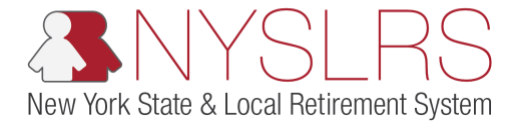

## How to Join a Webinar using GoToWebinar

| <u>Step</u> | Action                                                                                        |
|-------------|-----------------------------------------------------------------------------------------------|
| 1           | Register for the webinar using the Registration URL. This is generally sent to you via email. |
|             | Some Registration URLs can also be found on our <u>Employer Events</u> page.                  |
|             |                                                                                               |
|             | Tip: Look for a hyperlink that starts with "https://attendee.gotowebinar.com/register" and    |
|             | ends with a unique registration code.                                                         |
| 2           | Fill out all required fields then click the Register button.                                  |
| 3           | You will see Registration Confirmation Page. A confirmation email will also be sent to you.   |
| 4           | Before joining, be sure to check system requirements to avoid any connection issues.          |
| 5           | As the event approaches, you will receive a reminder email to attend the upcoming webinar.    |
| 6           | When it's time for the webinar, click the Join Webinar button in your confirmation email.     |
| 7           | Once you have launched the webinar, you will need to set up your audio.                       |
|             | To join using your computer's mic and speakers:                                               |
|             | Click Computer Audio                                                                          |
|             | <ul> <li>Use the drop-down menus to select the desired audio devices</li> </ul>               |
|             | Click Continue                                                                                |
|             | • Tip: If you experience audio quality issues, try switching to Phone mode instead            |
|             | To join using your telephone:                                                                 |
|             | Click Phone Call                                                                              |
|             | <ul> <li>Use your telephone to dial the provided number and enter the codes</li> </ul>        |
|             | Click Continue                                                                                |
| 8           | For additional assistance, visit the GoToWebinar Help Page.                                   |